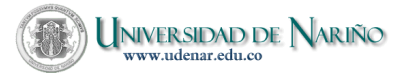

Guía para registro de autorizaciones (1)

## **GUÍA PARA REGISTRO DE AUTORIZACIONES DE COMITÉ CURRICULAR**

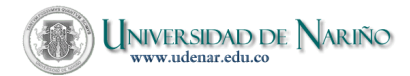

# TABLA DE CONTENIDO

| 1 | INTRODUCCIÓN                                                           | 2  |
|---|------------------------------------------------------------------------|----|
| 2 | PROCEDIMIENTOS                                                         | 3  |
|   | 2.1 MENU: Principal                                                    | 3  |
|   | 2.1.1. Paso 1:                                                         | 3  |
|   | Elija la primera opción: ´Registrar autorizaciones´                    | 3  |
|   | 2.1.2. Paso 2:                                                         | 4  |
|   | Ingrese como 'login' el número de identificación de la persona         |    |
|   | responsable de registrar los datos. La contraseña es la misma con la   | _  |
|   | que la persona ingresa a la consulta de sus pagos de nómina            | 4  |
|   | 2.1.3. Paso 3:                                                         | 6  |
|   | Al dar click sobre el nombre de cada programa – Extensión (Jornada)    |    |
|   | [Código del programa ], puede visualizar el reporte de las asignaturas |    |
|   | autorizadas para cada estudiantes en ese programa                      | 6  |
|   | 2.1.4. Paso 4:                                                         | 7  |
|   | Click sobre el estudiante para visualizar la información personal y    |    |
|   | académica del estudiante                                               | 7  |
|   | 2.1.5. Paso 5:                                                         | 10 |
|   | Consultar todas las autorizaciones. Esta opción genera la consulta de  |    |
|   | todos los estudiantes de los programas que el usuario tiene bajo su    |    |
|   | registro                                                               | 10 |
|   | 2.1.6. Paso 6:                                                         | 12 |
|   | Imprimir reporte. Muestra una ventana con el reporte y a su vez abre   |    |
|   | una ventana para impresión                                             | 12 |

# 1 INTRODUCCIÓN

El módulo para registro de autorizaciones via Web permite al Comité Curricular de cada facultad autorizar la matrícula de ciertas asignaturas a los estudiantes que hayan perdido asignaturas por 2ª o 3ª vez. Una vez el Comité autorice mediante registro en Internet las asignaturas para cada estudiante, en el proceso de matrícula, éste podrá seleccionar solamente dichas asignaturas.

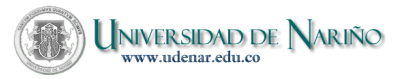

# 2 PROCEDIMIENTOS

# 2.1 MENU: Principal

Ingrese al sitio: <u>http://www.udenar.edu.co</u>, en el vínculo Comités Curriculares ó ingrese directamente al sitio: <u>http://ci.udenar.edu.co/ocara/comites</u>.

*Nota:* El sitio funciona bajo Internet Explorer 6 o superior y Mozilla Firefox y se observa mejor con resolución  $1024 \times 768$  o superior(Esto por la cantidad de información a visualizar en pantalla).

# 2.1.1. Paso 1:

Elija la primera opción: 'Registrar autorizaciones'.

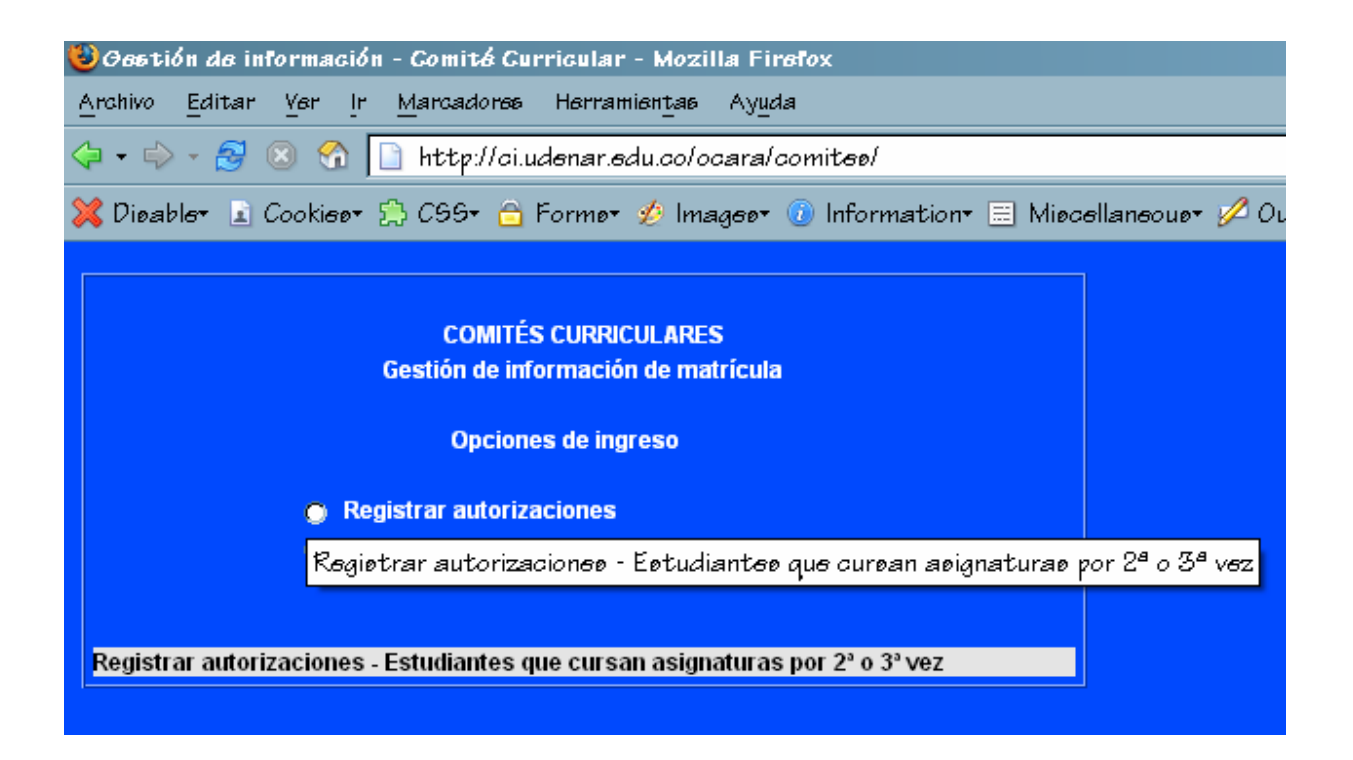

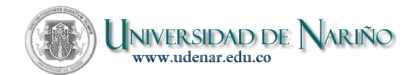

# 2.1.2. Paso 2:

Ingrese como 'login' el número de identificación de la persona responsable de registrar los datos. La contraseña es la misma con la que la persona ingresa a la consulta de sus pagos de nómina.

**Nota:** Esta clave es personal e intransferible. En caso de no haber utilizado la consulta de pagos, acercarse al Centro de Informática de la Institución para obtener esta clave. Para cambiar la contraseña, ingrese a la página: <u>http://personal.udenar.edu.co</u>, escoja el vínculo <u>Claves</u> y proceda a modificar.

| ı dı | s Gomi1 | tás Curriculares - Mozilla | Firefox                         |
|------|---------|----------------------------|---------------------------------|
|      |         | Autorizaciones C           | omité Curricular                |
|      |         | Login:                     | 98392621                        |
|      |         | Contraseña:                | *****                           |
|      |         |                            | «Preeione enter para ingreear » |
|      |         |                            |                                 |

Cuando presione enter, podrá ver en la parte izquierda de la pantalla un menú en el que se ubican varias opciones jerárquicamente. Comenzando por el usuario responsable del registro(A), la Facultad(B), una opción de consulta general(C), una opción para impresión(D) y otra para actualizar el menú(E).

A: Nombre y cédula del usuario.

**B:** Nombre de la facultad.

**C**: Permite generar un reporte para consultar todos los estudiantes a los que se ha autorizado matricular asignaturas en la respectiva facultad, en este caso INGENIERIA.

**D**: Permite generar un reporte para impresión. Muestra todos los estudiantes a los que se ha autorizado matricular asignaturas.

E: Esta opción refresca el menú jerárquico en caso de que se haya grabado información ó en caso de que el navegador no permita ver correctamente dicho menú.

Guía para registro de autorizaciones (5)

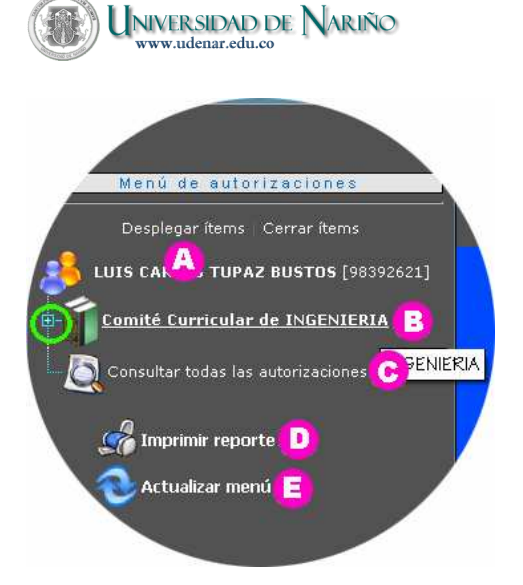

Las opciónes `Desplegar` y `Cerrar ítems` permiten extender/encoger el menú jerárquico y mostrar/ocultar los elementos dependientes del principal(FACULTAD), tales como programas y a su vez de cada programa los estudiantes. El símbolo extiende el menú ó i lo encoge.

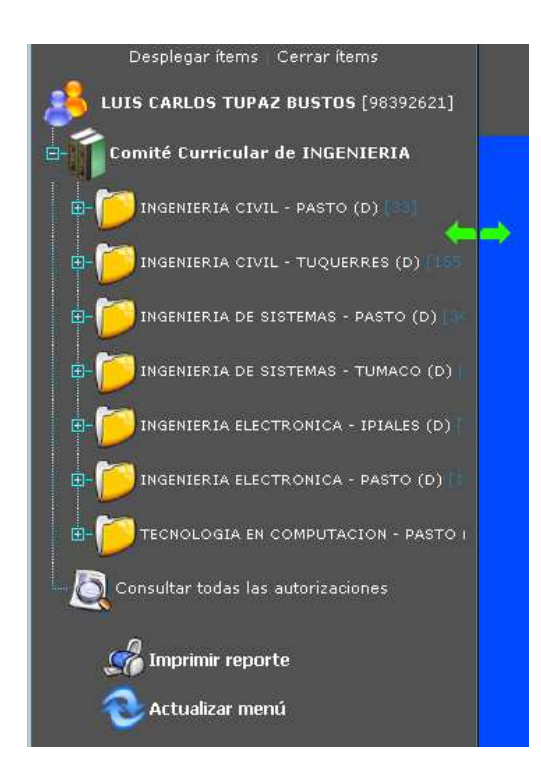

Puede desplazar la línea separadora para visualizar/ocultar el menú.

Guía para registro de autorizaciones (6)

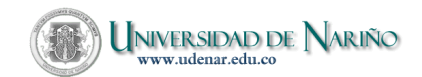

## 2.1.3. Paso 3:

Al dar click sobre el nombre de cada programa – Extensión (Jornada) [Código del programa ], puede visualizar el reporte de las asignaturas autorizadas para cada estudiantes en ese programa.

| 🧕http://ci.udenar.edu.ce - Información de Comitée (                                         | Surriculares - Mexilla Firefox                                                                           |            |                                             |  |  |  |  |  |  |
|---------------------------------------------------------------------------------------------|----------------------------------------------------------------------------------------------------|------------|---------------------------------------------|--|--|--|--|--|--|
| Menú de autorizaciones<br>Desplegar kems Carrar kems<br>LUIS CARLOS TUPAZ BUSTOS (98392621) | Autorizaciones Comité Curricular<br>Login: 98392621<br>Contraseña:                                       |            |                                             |  |  |  |  |  |  |
| Comité Curricular de INGENIERIA                                                             | UNIVERSIDAD DE NARIÑO<br>COMITE CURRICULAR INGENIERIA<br>REPORTE DE ASIGNATURAS AUTORIZADAS POR PROGRAMA |            |                                             |  |  |  |  |  |  |
|                                                                                             | Facultad: IIIGENIERIA [ 5 ]                                                                              |            |                                             |  |  |  |  |  |  |
| E DINGENIERIA DE SISTEMAS - PASTO (D)                                                       | Programa: INGENIERIA CIVIL [ 33 ]                                                                        |            |                                             |  |  |  |  |  |  |
| INGENIERIA DE SISTEMAS - TUMACO (D)                                                         | Semestre: 5<br>1 22155215 - Johana Catalina Benavides Davila                                             | Vigente: S | Pagó matricula: S                           |  |  |  |  |  |  |
| E DINGENIERIA ELECTRONICA - IPIALES (D)                                                     | 127: VIAS 1                                                                                              |            | Cursada 1 vez                               |  |  |  |  |  |  |
| Ingenieria electronica - pasto (d)                                                          | Semestre: 7                                                                                              |            |                                             |  |  |  |  |  |  |
|                                                                                             | 2 22155227 - JORGE MARIO BENAVIDES NARVAEZ                                                               | Vigente: S | Pagó matricula: S                           |  |  |  |  |  |  |
| TECHOLOGIA EN COMPUTACION - PASTO I                                                         | 124 MATEMATICAS ESPECIALES                                                                               |            | No cursada                                  |  |  |  |  |  |  |
| Consultar todas las autorizaciones                                                          | 3 23033258 - FAUSTO DANILO BOTINA DE LA CRUZ                                                             | Vigente: S | Pagó matricula: S                           |  |  |  |  |  |  |
| 🧖 Imprimir reporte                                                                          | 170017 INGLES                                                                                            |            | Cursada 1 vez                               |  |  |  |  |  |  |
|                                                                                             |                                                                                                    |            |                                             |  |  |  |  |  |  |
| Accounter the to                                                                            | Semestre: 5                                                                                              |            |                                             |  |  |  |  |  |  |
|                                                                                             | 4 99155204 - ANDREA ALEXANDRA ASCUNTAR BENAVIDES                                                         | Vigente: S | Pagó matricula: S                           |  |  |  |  |  |  |
|                                                                                             | 148 SANITARIA II                                                                                         |            | No cursada                                  |  |  |  |  |  |  |
|                                                                                             | 155 ANALISIS ESTRUCTURAL III (ELECTIVA)                                                                  |            | No cursada                                  |  |  |  |  |  |  |
|                                                                                             | TZUUTE LENGUAJE THERRAMIENTAS INFORMATICAS                                                               |            | NO CUISADA                                  |  |  |  |  |  |  |
|                                                                                             | Generaldo por LUIS CANLOS TURAS BUSTOS (195302631)                                                       |            | Cratic de latenciatus (Critical el 22 - 6 - |  |  |  |  |  |  |

El símbolo extiende el menú ó e lo encoge. Al dar click sobre el símbolo, puede ver los estudiantes por orden alfabético de apellidos del respectivo programa quienes tienen perdida al menos una asignatura por 2ª o 3ª vez, con sus apellidos, nombres [código estudiantil] y (semestre).

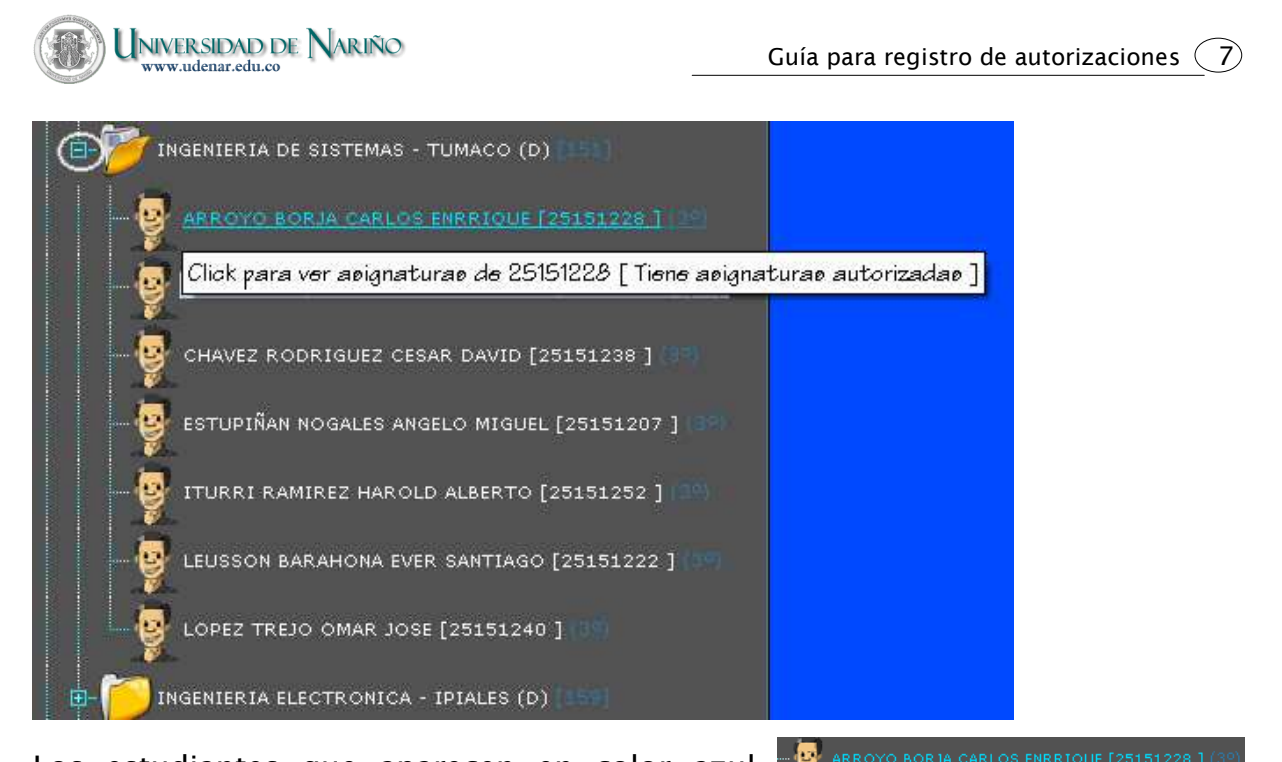

Los estudiantes que aparecen en color azul erroyo borja carlos enrrique [25151228] (30), tienen asignaturas ya autorizadas [Cuando autorice asignaturas y no se vea reflejado de esta forma en el menú, utilice la última opción `Actualizar menú`

🐟 Actualizar menú 🔡 .

## 2.1.4. Paso 4:

Click sobre el estudiante para visualizar la información personal y académica del estudiante.

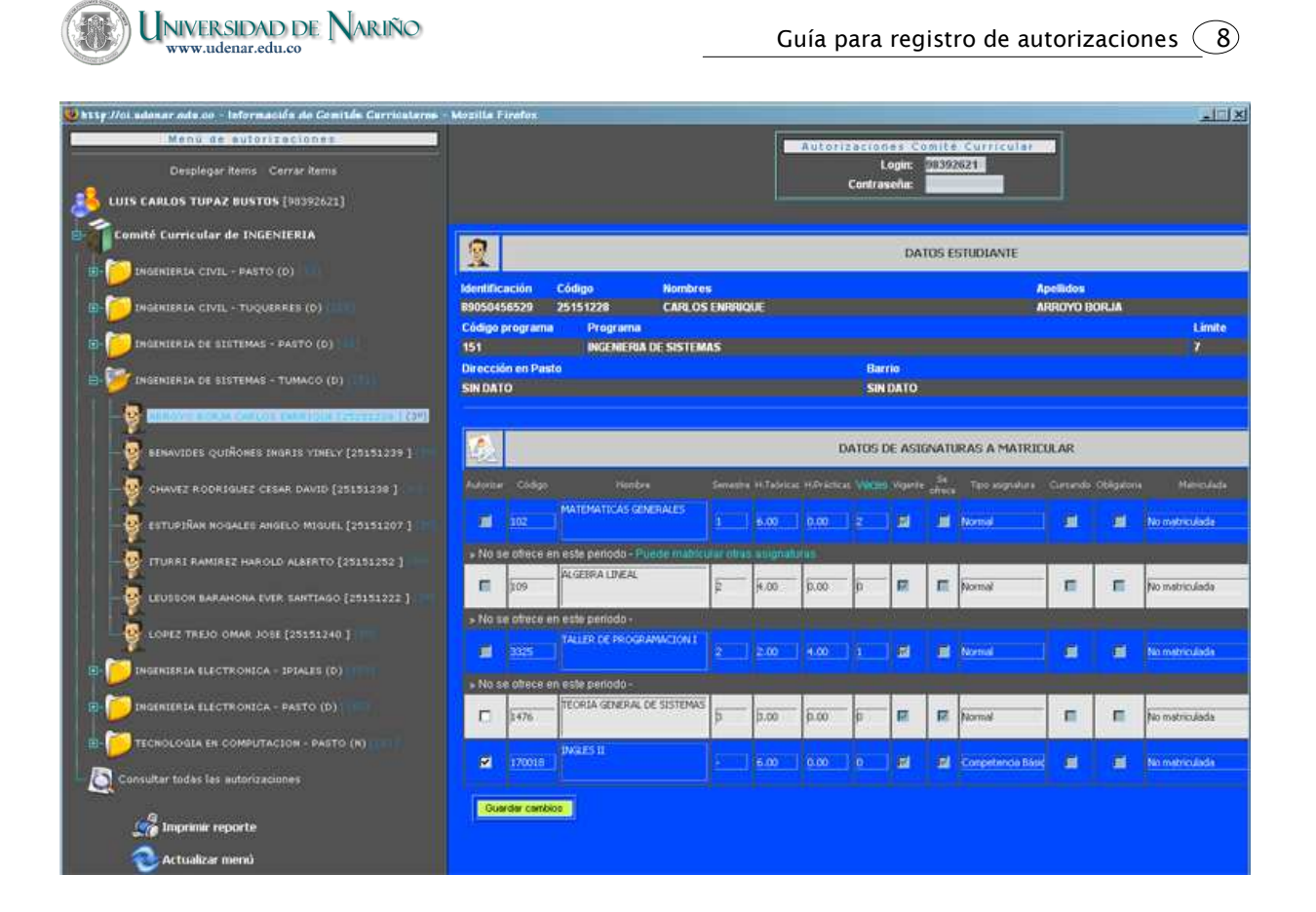

| Autorizar | <ul> <li>Registro de asignatura deshabilitado. No puede chequear la casilla debido a que la asignatura tiene restricciones, tales como:</li> <li>No esta vigente porque el semestre de la materia no se ofrece en el periodo vigente ó porque la asignatura ya no está vigente en el pensum.</li> <li>El estudiante está cursando la asignatura en el momento, ya sea por curso de verano, curso especial u otro caso.</li> <li>Ya matriculó la asignatura anteriormente.</li> <li>No cumple con algún requisito extracurricular.</li> </ul> |
|-----------|----------------------------------------------------------------------------------------------------|
|           | Nota: Si todos los registros de asignaturas del estudiante están deshabilitados, no puede matricular<br>ninguna asignatura.                                                                                                    |
| Autorizar | Registro de asignatura habilitado. Puede seleccionar la casilla para autorizar la                                                                                                    |
|           | asignatura.                                                                                                    |
| Autorizar | Registro de asignatura habilitado y seleccionado.                                                                                                    |

# Después de seleccionar todas las asignaturas del estudiante que el Comité decida, obligatoriamente debe dar click sobre el botón

Al guardar los cambios y no haber seleccionado casillas de chequeo, se informa que para el estudiante no hay asignaturas autorizadas.

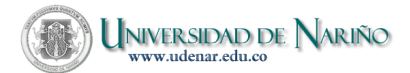

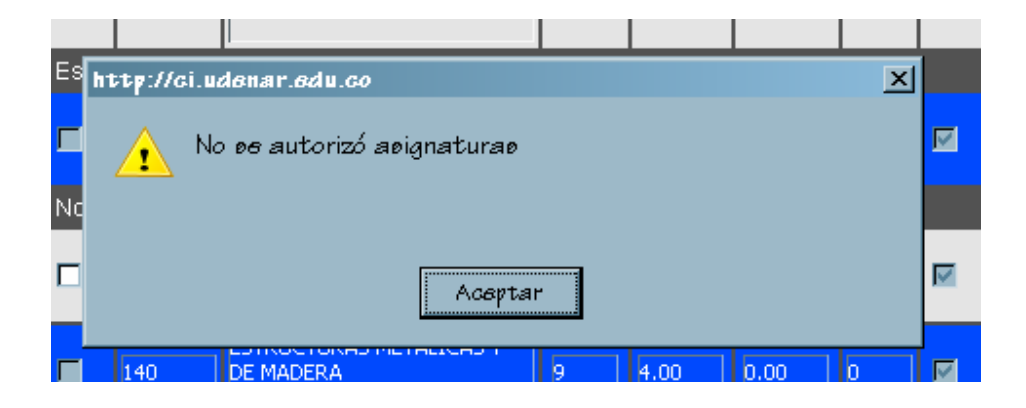

#### Registro de matrícula:

| 9                          | 1        | DATOS ESTUDIANTE                                                     |                 |         |            |             |       |         |           |                   |          |             |                      |                                             |                                          |
|----------------------------|----------|----------------------------------------------------------------------|-----------------|---------|------------|-------------|-------|---------|-----------|-------------------|----------|-------------|----------------------|---------------------------------------------|------------------------------------------|
| Identificación<br>87491959 |          | Código Nombres Apellidos<br>23033258 FAUSTO DANILO BOTINA DE LA CRUZ |                 |         |            |             |       |         |           |                   |          |             |                      |                                             |                                          |
| Código p                   | rogram   | ma Programa Límite                                                   |                 |         |            |             |       |         |           | Límite            | Semestre | Vigente     |                      |                                             |                                          |
| 33                         |          | INGENIERIA CIVIL                                                     |                 |         |            |             |       |         |           |                   |          |             | 7                    | 7                                           | S                                        |
| Direcció                   | n en Pa  | Pasto Barrio                                                         |                 |         |            |             |       |         |           |                   |          |             |                      | Teléfono                                    |                                          |
| MZ 21 C#                   | AS 18    |                                                                      |                 |         |            |             | LA    | MINGA   |           |                   |          |             |                      | 7307690                                     |                                          |
|                            |          |                                                                      |                 |         |            |             |       |         |           |                   |          |             |                      |                                             |                                          |
| ۵                          |          |                                                                      |                 |         |            | [           | DATOS | de asi  | GNATURA   | S A MATRICUL      | AR       |             |                      |                                             |                                          |
| Autorizar                  | Códigi   | ) Nombre                                                             | Ser             | mestre  | H.Teóricas | H.Prácticas | Veces | Vigente | Se ofrece | Tipo asignatura   | Cursando | Obligatoria | Matriculada          | Obse                                        | ervación                                 |
|                            | 1477     | PROGRAMACION DE<br>COMPUTADORES II                                   |                 |         | 4.00       | 2.00        |       |         |           | Normal            |          |             | Matriculada Internet | MATRICULADA<br>GRUPO: 1.                    | EN INTERNET.                             |
| » Está o                   | cursand  | 0 -                                                                  |                 |         |            |             |       |         |           |                   |          |             |                      |                                             |                                          |
| =                          | 119      | FISICA II                                                            | 4               |         | 4.00       | 1.00        | 2     |         |           | Normal            | =        | =           | No matriculada       | 2 VECES PERD<br>CURSAR:119,M<br>APROBADAS P | IDA.SOLO DEBE<br>MAS LAS<br>OR EL COMITE |
| » No se                    | e ofrece | en este periodo - Pued                                               | le matricular ( | otras a | asignatura | s           |       |         |           |                   |          |             |                      |                                             |                                          |
|                            | 126      | RESISTENCIA DE MAT                                                   | ERIALES 5       |         | 5.00       | 0.00        | 0     |         |           | Normal            |          |             | Matriculada Internet | MATRICULADA EN INTERNET.<br>GRUPO: 1.       |                                          |
| » Está o                   | cursand  |                                                                      |                 |         |            |             |       |         |           |                   |          |             |                      |                                             |                                          |
| •                          | 127      | VIAS I                                                               | þ               |         | 4.00       | 2.00        | p     |         | M         | Normal            |          |             | Matriculada Internet | MATRICULADA<br>GRUPO: 1.                    | EN INTERNET.                             |
| » Está o                   | cursand  | 0-                                                                   |                 |         |            |             |       |         |           |                   |          |             |                      |                                             |                                          |
|                            | 170019   | FRANCES I                                                            | Ε               |         | 6.00       | 0.00        | 0     | Ø       |           | Competencia Básic |          |             | No matriculada       |                                             |                                          |
| R                          | 170017   | INGLES I                                                             | F               |         | 6.00       | 0.00        | 1     |         | M         | Competencia Básic |          |             | No matriculada       | _ APROBADA PC<br>CURRICULAR                 | R EL COMITE                              |
| Guar                       | dar cam  | ios                                                                  |                 |         |            |             |       |         |           |                   |          |             |                      |                                             |                                          |

#### DATOS ESTUDIANTE:

Limite N 7 p

Número máximo de asignaturas que el estudiante puede matricular y el Comité puede autorizar.

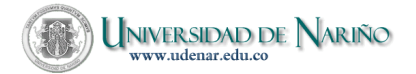

#### DATOS DE ASIGNATURAS A MATRICULAR:

Autorizar | Columna para marcar/desmarcar las asginaturas autorizadas/no autorizadas.

#### Los siguientes campos no son modificables:

| Código          | Código de las asignaturas.                                                                                                    |
|-----------------|----------------------------------------------------------------------------------------------------|
| Nombre          | Nombre de las asignaturas.                                                                                                    |
| Semestre        | Semestre de la asignatura en el pensum.                                                                                                    |
| H.Teóricas      | Horas teóricas de la asignatura en el pensum.                                                                                                    |
| H.Prácticas     | Horas prácticas de la asignatura en el pensum.                                                                                                    |
| : Veces v       | Número de veces que el estudiante ha cursado la asignatura.                                                                                                    |
| 3 Vigente       | Vigencia de la asignatura. Si la caja de chequeo correspondiente está marcada, la asignatura está vigente en el pensum. Este campo no es modificable.           |
| Se ofrece       | Si la caja de chequeo correspondiente está marcada, el semestre de la asignatura se ofrece el periodo actual. Este campo no es modificable.                     |
| Tipo asignatura | Determina si la asignatura es normal, electiva/opcional ó Competencia Básica.                                                                                   |
| Cursando        | Si la caja de chequeo correspondiente esta marcada, el estudiante matriculó la asignatura con anterioridad ó en el momento se encuentra cursando la asignatura. |
| Obligatoria     | Si la caja de chequeo correspondiente esta marcada, el estudiante debe matricular obligatoriamente la asignatura.                                               |
| Matriculada     | Informa si el estudiante ya matriculó la asignatura correspondiente. Este caso se                                                                               |
|                 | da cuando se autoriza asignaturas después de las matriculas ordinarias para                                                                                     |
| Observación     | Estado de la asignatura para el estudiante                                                                                                    |
|                 |                                                                                                    |

## 2.1.5. Paso 5:

Consultar todas las autorizaciones. Esta opción genera la consulta de todos los estudiantes de los programas que el usuario tiene bajo su registro.

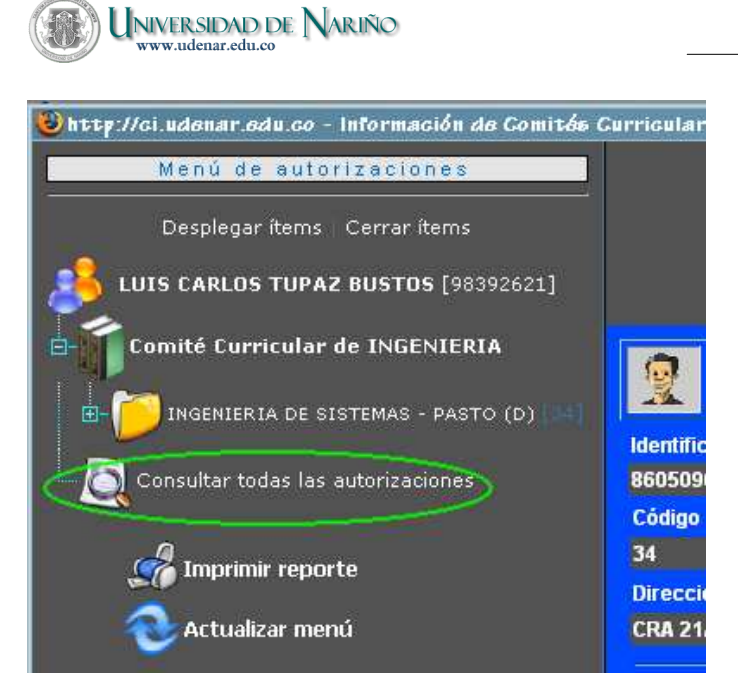

#### Reporte generado:

#### UNIVERSIDAD DE NARIÑO COMITE CURRICULAR INGENIERIA REPORTE DE AGIGNATURAG AUTORIZADAG POR FACULTAD

|            | Facultad: INGENIERIA [ 5 ]                    |            |                                                |  |  |  |  |  |  |  |
|------------|-----------------------------------------------|------------|------------------------------------------------|--|--|--|--|--|--|--|
|            | Programa: IIIGENIERIA CIVIL [ 33 ]            |            |                                                |  |  |  |  |  |  |  |
| Seme       | stre: 7                                       |            |                                                |  |  |  |  |  |  |  |
| 1          | 99153201 - GONZALO AGUDELO MU\OZ              | Vigente: S | Pagó matricula: S                              |  |  |  |  |  |  |  |
| 1700       | 15 LECTURA Y PRODUCCION DE TEXTOS II          |            | Cursada 1 vez                                  |  |  |  |  |  |  |  |
| 2          | 22155227 - JORGE MARIO BENAVIDES NARVAEZ      | Vigente: S | Pagó matricula: S                              |  |  |  |  |  |  |  |
| 124        | MATEMATICAS ESPECIALES                        |            | No cursada                                     |  |  |  |  |  |  |  |
| 3          | 23033258 - FAUSTO DANILO BOTINA DE LA CRUZ    | Vigente: S | Pagó matricula: S                              |  |  |  |  |  |  |  |
| 1700       | 17 INGLES I                                   |            | Cursada 1 vez                                  |  |  |  |  |  |  |  |
|            | Programa: INGENIERIA DE SISTEMAS [ 34 ]       |            |                                                |  |  |  |  |  |  |  |
| Seme       | stre: 5                                       |            |                                                |  |  |  |  |  |  |  |
| 4          | 23034245 - JORGE DANIEL ALVAREZ GARCIA        | Vigente: S | Pagó matricula: S                              |  |  |  |  |  |  |  |
| 1700       | 19 FRANCES I                                  |            | No cursada                                     |  |  |  |  |  |  |  |
| 1700       | 17 INGLESI                                    |            | No cursada                                     |  |  |  |  |  |  |  |
| Seme       | stre: 7                                       |            |                                                |  |  |  |  |  |  |  |
| 5          | 23039251 - LEONARDO FAVIO BENAVIDES BENAVIDES | Vigente: S | Pagó matricula: S                              |  |  |  |  |  |  |  |
| 3330       | INTELIGENCIA ARTIFICIAL                       |            | No cursada                                     |  |  |  |  |  |  |  |
| 6          | 21151214 - ROBERTO CARLOS CANTILLO RODRIGUEZ  | Vigente: S | Pagó matricula: S                              |  |  |  |  |  |  |  |
| <u>113</u> | <u>CALCULO II</u>                             |            | Cursada <u>3</u> veces                         |  |  |  |  |  |  |  |
| Genera     | to por LUIS CARLOS TUPAZ BUSTOS [98392621]    |            | Centro de Informática, 01/18/0007-14:19 - Ic - |  |  |  |  |  |  |  |

© Universidad de Nariño. Este documento no puede ser reproducido en todo o en parte sin la autorización por escrito previa de Universidad de Nariño http://www.udenar.edu.co

#### Guía para registro de autorizaciones 11

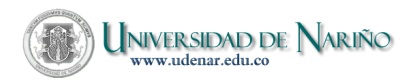

# 2.1.6. Paso 6:

Imprimir reporte. Muestra una ventana con el reporte y a su vez abre una ventana para impresión.

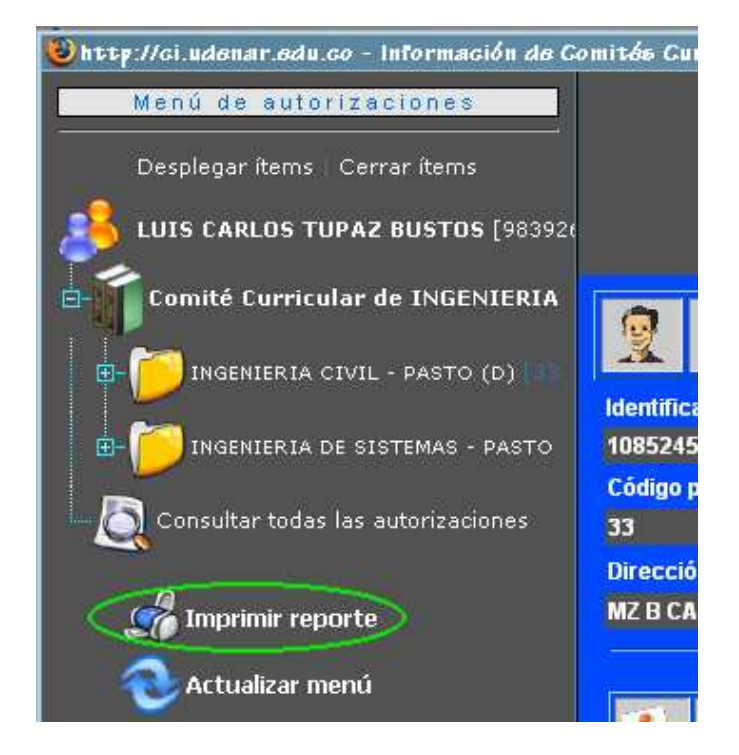

Ventana generada:

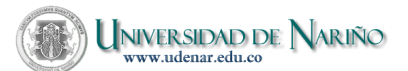

| 👸 Reporte de autorizaciones del Comité Curricular - Me                                                                                  | zzilla Firefox                                                                                                   |           |  |  |  |  |  |
|----------------------------------------------------------------------------------------------------|----------------------------------------------------------------------------------------------------|-----------|--|--|--|--|--|
| Anchivo Editar Yar Ir Mancadoneo Henramientae Ayuda                                                                                     |                                                                                                    |           |  |  |  |  |  |
| 🗇 - 🗇 - 🛃 🛞 😚 🗋 http://ci.udenar.edu.co/ocan                                                                                            | a/comitee/reporte.php?imprimir=1&txtlogin=98392621&origen=f&cod_facultad=5&ueer=LUIG%20CARLOG%2( 🗾 📀 Ir 🗔        |           |  |  |  |  |  |
| 💢 Dieable= 🗈 Cookiee= 💭 CGG= 合 Forme= 💋 Image                                                                                           | er 💿 Information* 🗏 Miecellaneouer 🖉 Outline* 🖪 Reeizer 🕑 Toole+ 🖺 View Source* 🔛 Optione*                       | (1)       |  |  |  |  |  |
|                                                                                                    | UNIVERSIDAD DE NARIÑO                                                                                            |           |  |  |  |  |  |
|                                                                                                    | COMITE CURRICULAR INGENIERIA                                                                                     |           |  |  |  |  |  |
|                                                                                                    |                                                                                                    |           |  |  |  |  |  |
|                                                                                                    | General                                                                                                    | $\exists$ |  |  |  |  |  |
| Semestre: 7                                                                                                    |                                                                                                    | =         |  |  |  |  |  |
| 1 99153201 - GONZALO AGUDELO MU\OZ<br>170015 LECTURA Y PRODUCCION C                                                                     | BHP Desk Jet 600 en AUXICONTAB         gé matricula: S           Inp Lacer Jet 1010 en ADRIANAR         da 1 vez |           |  |  |  |  |  |
| 2 22155227 - JORGE MARIO BENAVIDES N.<br>124 MATEMATICAS ESPECIALES                                                                     | gé matricula: S<br>rsada                                                                                         |           |  |  |  |  |  |
| 3 23033258 - FAUSTO DAHILO BOTINA DE<br>170017 INGLES I                                                                                 | Estado:     Listo     Imprimir a un archivo     Preferencias       Ubicación:     Buscar impresora     da 1 vez  |           |  |  |  |  |  |
| Semestre: 5           4         23034245 - JORGE DANNEL ALVAREZ GA           170019         FRANCES I           170017         INOLES I | Intervalo de páginas<br>© Todo<br>© Selección © Página actual<br>Selección © Página actual                       |           |  |  |  |  |  |
| Semestre: 7<br>5 23039251 - LEOHARDO FAVIO BEHAVIDE<br>3330 INTELIGENCIA ARTIFICIAL                                                     | Escriba un solo número o intervalo de páginas. Por ejemplo: 5-12                                                 |           |  |  |  |  |  |
| 6 21151214 - ROBERTO CARLOS CANTILLO<br>113 CALCULO II                                                                                  | Imprimir Cancelar gó matricula: S<br>Cursada <u>3</u> veces                                                      |           |  |  |  |  |  |
| Generado por LUIS CARLOS TUPAZ BUSTOS (98392621)                                                                                        | Cruto e intensita Oriónozi Ha                                                                                    | 27 - ki - |  |  |  |  |  |